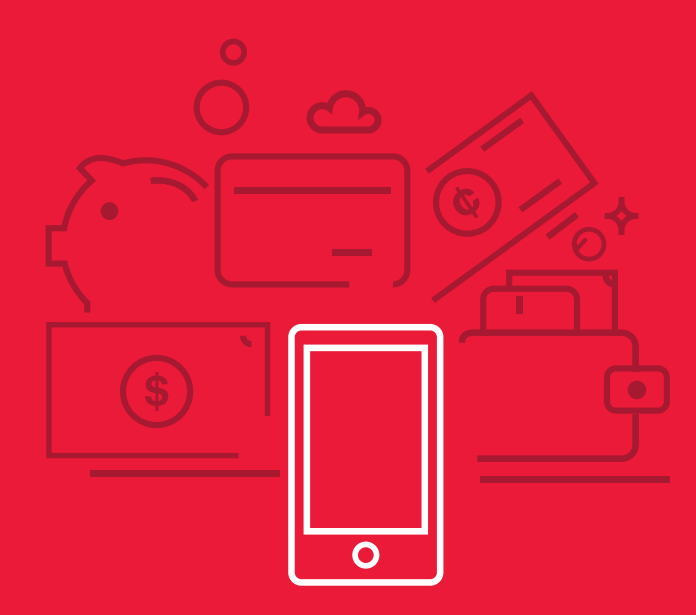

Pasos para realizar una transferencia GuateACH Inmediato desde tu celular +

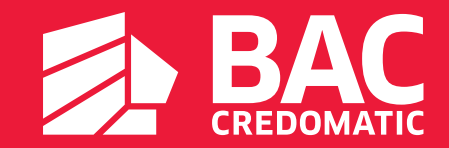

¡Sin salir de casa puedes realizar tus transferencias GuateACH inmediato desde tu celular!

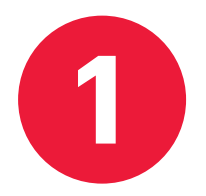

Ingresa a tu app Banca Móvil con tu usuario y contraseña.

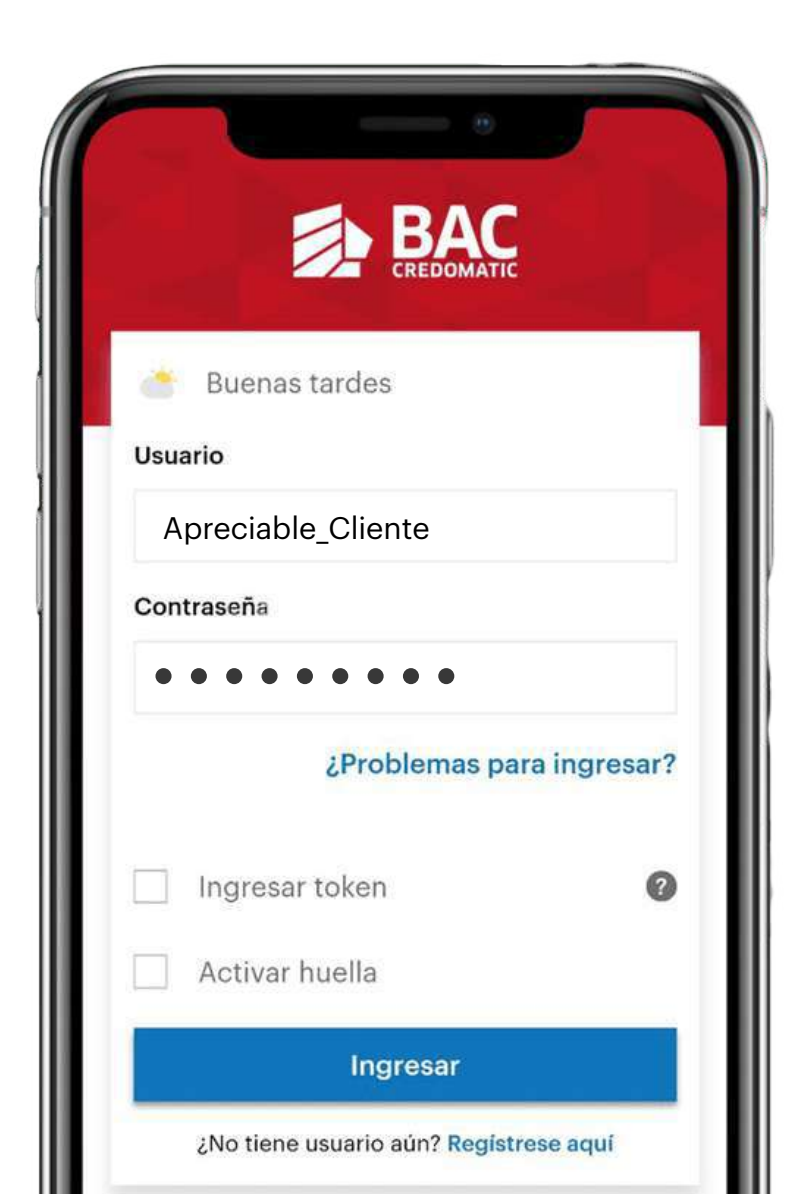

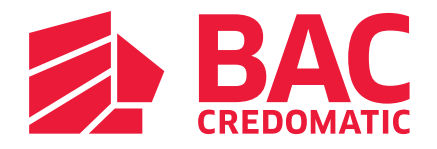

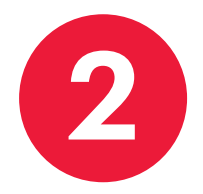

Ingresa al menú Transferencias y elige la opción **A otros bancos (GuateACH).** 

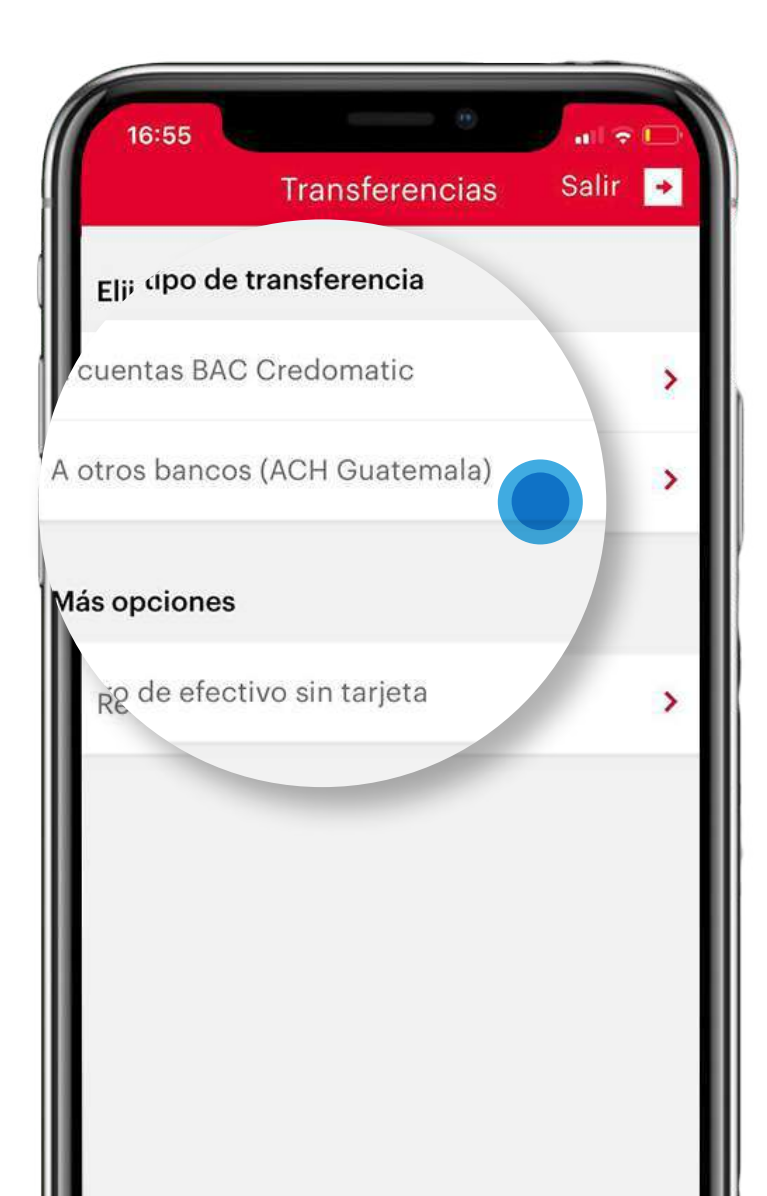

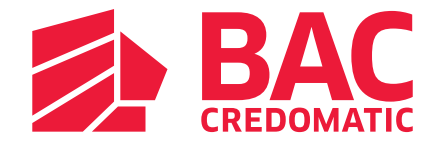

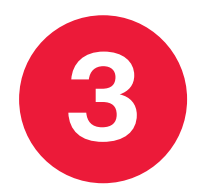

Selecciona la **cuenta de origen** de la cual deseas transferir.

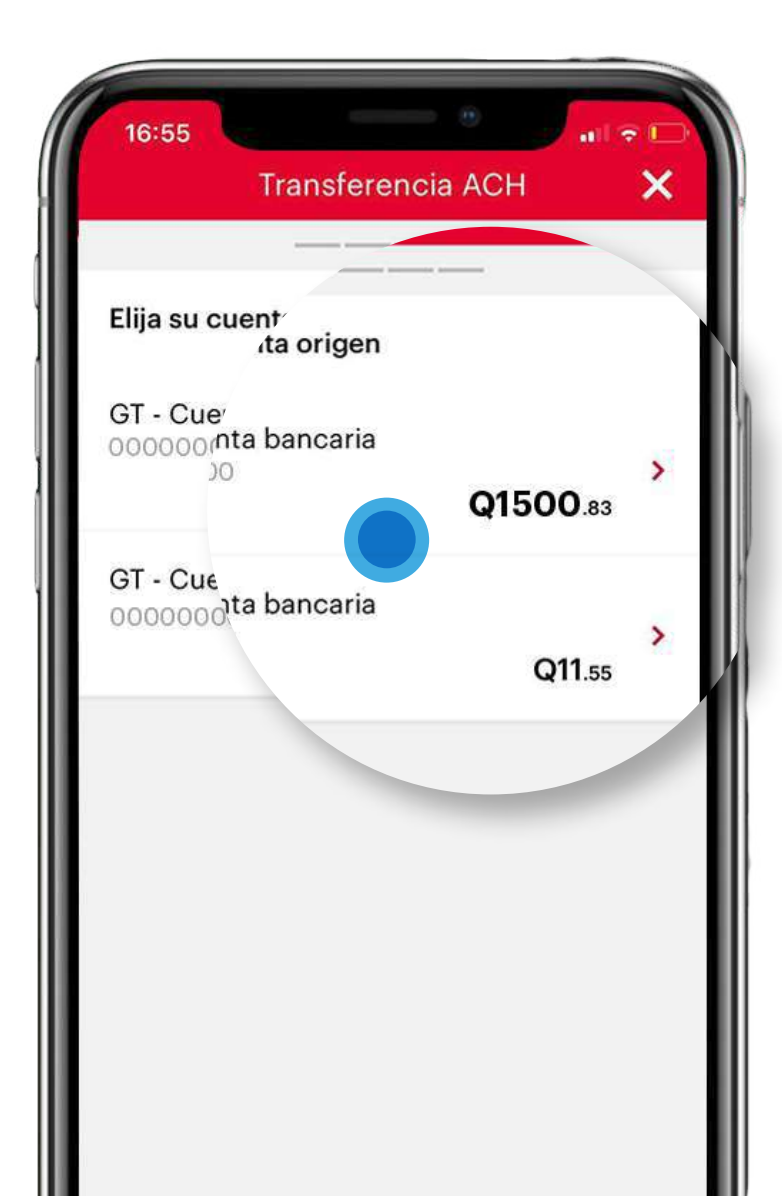

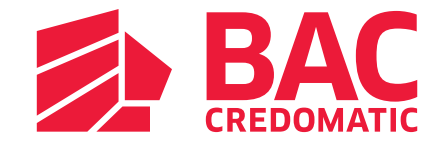

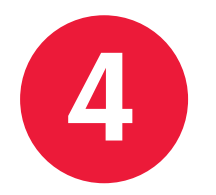

Completa los datos de la **cuenta destino y** detalla el **monto a transferir.** 

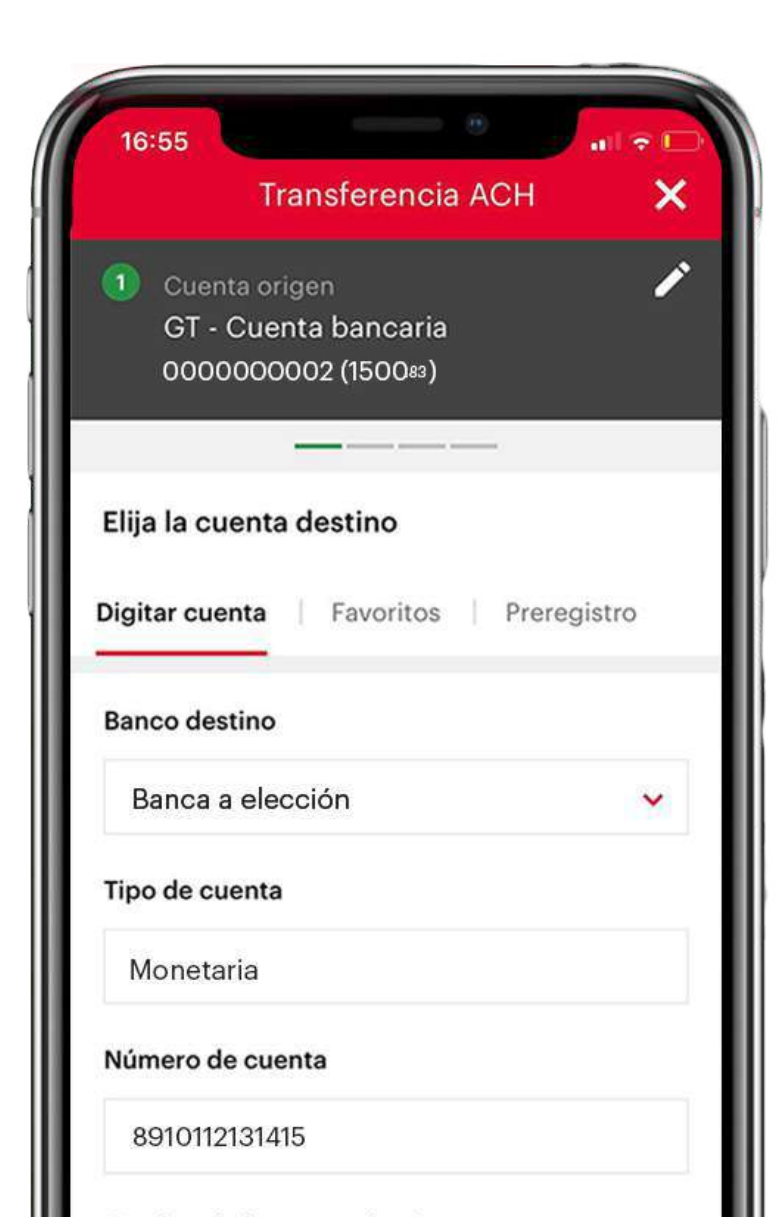

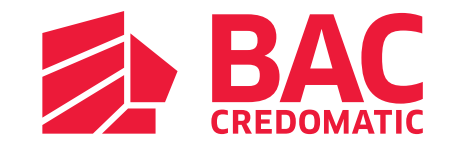

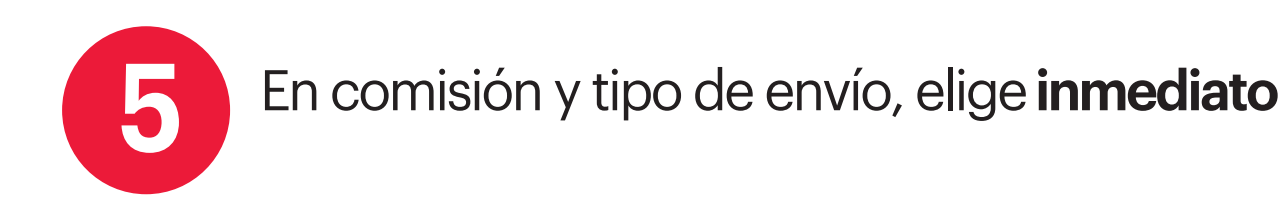

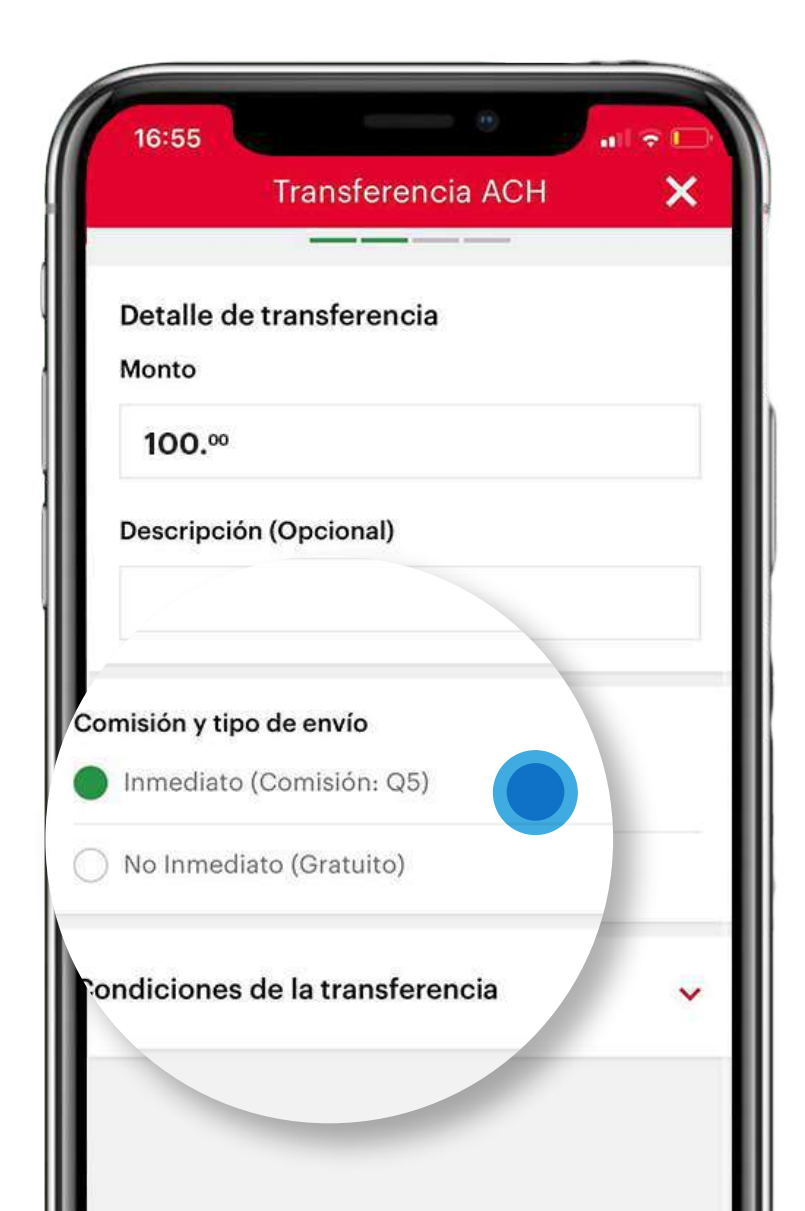

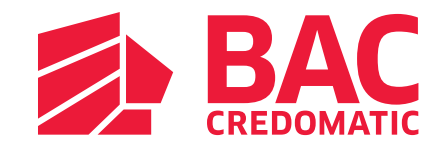

٠

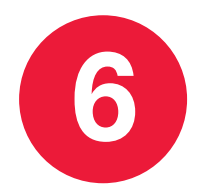

Confirma tus datos e ingresa tu **Código BAC Credomatic** para realizar tu transferencia **GuateACH inmediato** fácilmente.

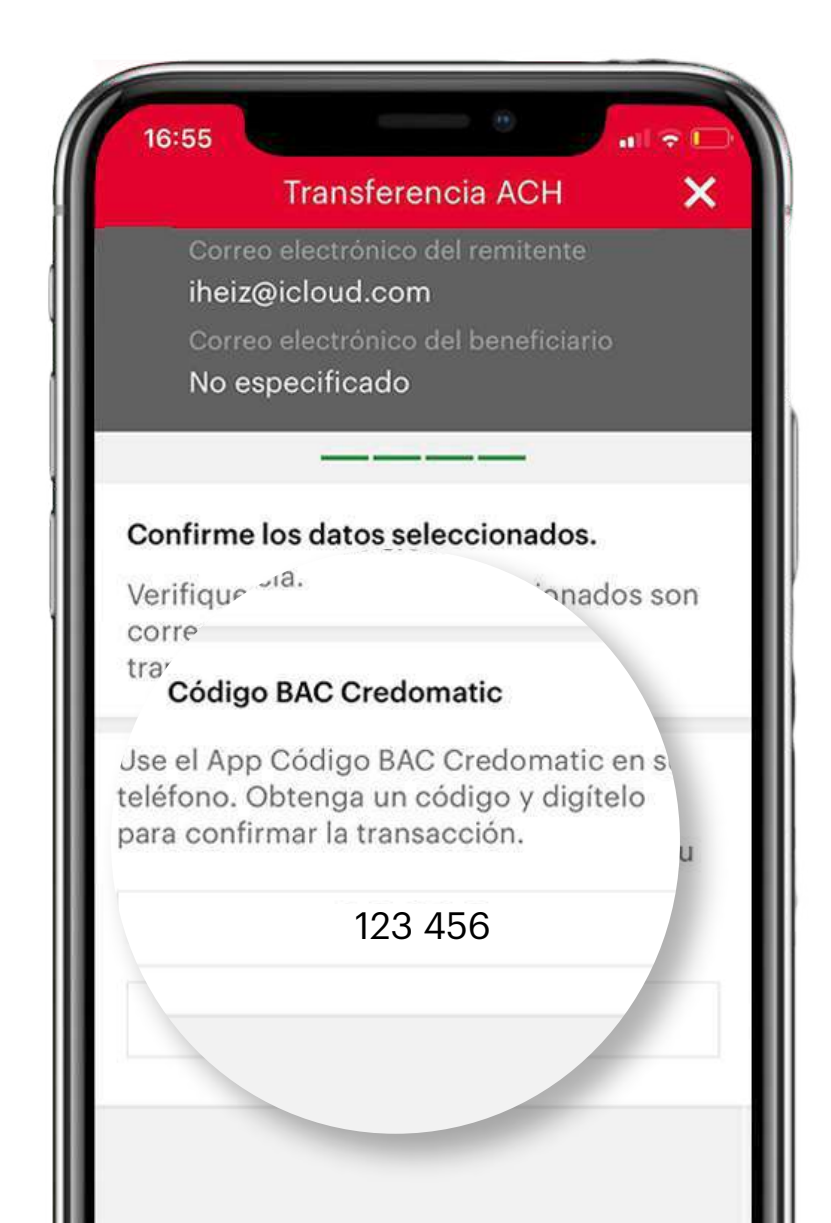

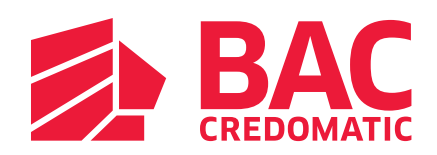